Procedimiento para consultar los contratos y procesos contractuales de la Gobernación del Quindío, en la Página <u>www.contratos.gov.co</u>

1. Digitar en el explorador <u>www.contratos.gov.co</u>, luego clic en el link verde "**Proveedores**".

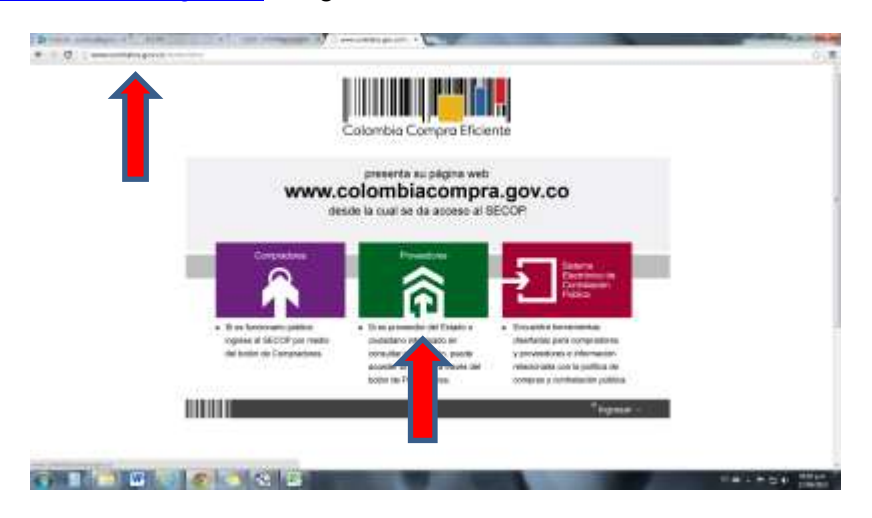

2. Luego Clic nuevamente en el Link verde "Proveedores".

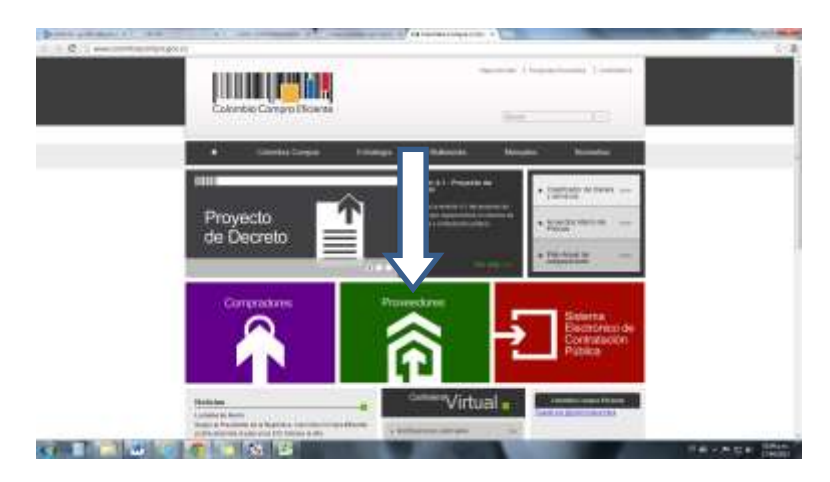

3. Posteriormente Clic "Búsqueda de procesos de contratación"

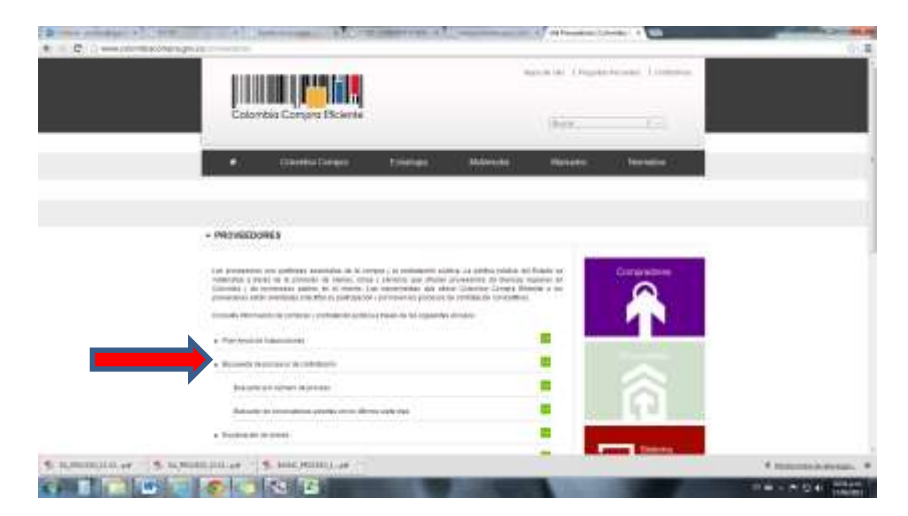

4. En esta parte desplegar en <u>Entidad Compradora</u>: "QUINDIO-GOBERNACION", en Departamento de ejecución: "Quindío", Municipio: "Armenia", luego Clic en Buscar.

|                                          | Sistema<br>Electrónico | o de        |                        |                           |       |  |
|------------------------------------------|------------------------|-------------|------------------------|---------------------------|-------|--|
|                                          | Contratack<br>Pública  | ón          |                        |                           |       |  |
| 74. 04                                   | name Cons              | Linner:     | Molecula               | National Aut              | and a |  |
|                                          |                        |             |                        |                           |       |  |
| Forgatio Academy V                       |                        |             |                        |                           |       |  |
| 110103 (11000000000000000000000000000000 | and addresses          |             |                        |                           | .54)  |  |
| Versionin 1-84 mere                      | (Marchell State)       | 10 <b>Q</b> | International Processo |                           |       |  |
| comparison in a constrainty              |                        | 18          | 7000                   | 10000-00100-0010-0010-001 |       |  |
| These Barbaros de agression              | 1.44                   | 147         | Bennight               | 11400                     |       |  |
| Turbu bada                               | Contraction of the     |             | Touris Daily           |                           |       |  |
|                                          |                        |             |                        | -                         |       |  |
|                                          |                        | 1000        |                        |                           |       |  |
| Representation disc baseries             |                        |             |                        |                           |       |  |
|                                          |                        |             |                        |                           |       |  |
|                                          |                        |             |                        |                           |       |  |
|                                          |                        |             |                        |                           |       |  |

5. Finalmente el buscador identifica todos los Contratos, por número, objeto, estado, cuantía; además de esto los distintos procesos de contratación estatal en todos sus estados adelantados por la Administración Departamental del Quindío, donde puede descargar las minutas de los contratos y documentos de su interés en archivo PDF.

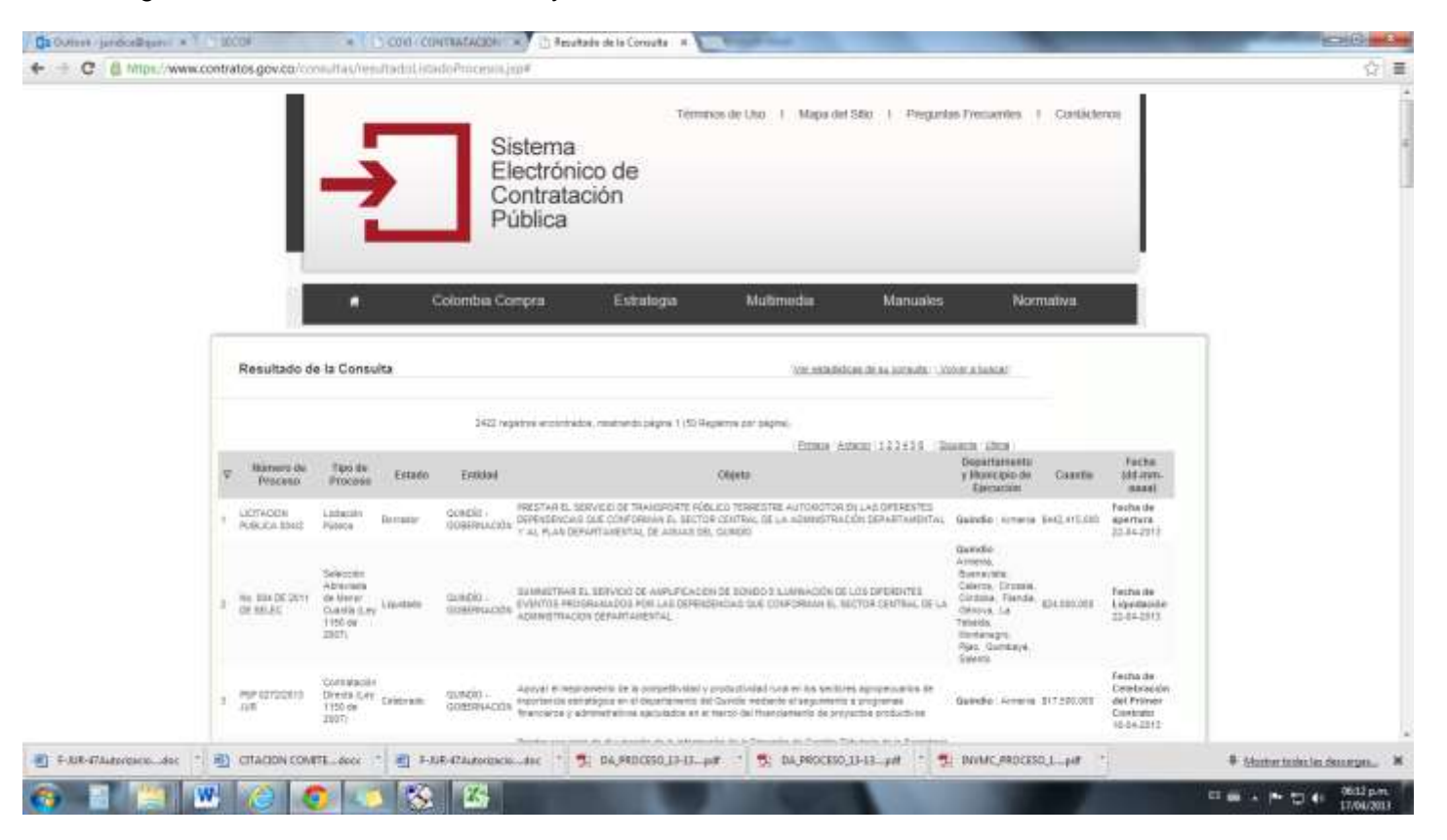

## CIRCULAR

## PROCEDIMIENTO DE CONSULTA

## CONTRATOS Y PROCESOS CONTRACTUALES

## Página de contratación estatal SECOP

www.contratos.gov.co

Debido a las distintas necesidades e inquietudes de los usuarios, contratistas y funcionarios de la administración departamental del Quindío en lo que refiere a la consulta de contratos y procesos contractuales en la página de contratación estatal <u>www.contratos.gov.co</u>, me permito indicar el procedimiento paso a paso.

Sin embargo la Secretaría Jurídica y de Contratación estará presta a suministrar asesoría en lo que concierne al tema.

Atentamente,

**JOHN JAMES FERNANDEZ LOPEZ** Secretario Jurídico y de Contratación

Revisó: Lina María Mesa Moncada Directora de Contratación JIMMY ALEJANDRO QUINTERO G. Jefe de Información Contractual